1. U

2.

QQ 3.

4.

2.1

https://yun.nau.edu.cn

2. 2

Chrome Firefox

2.3

Wi ndows

Androi d

APK

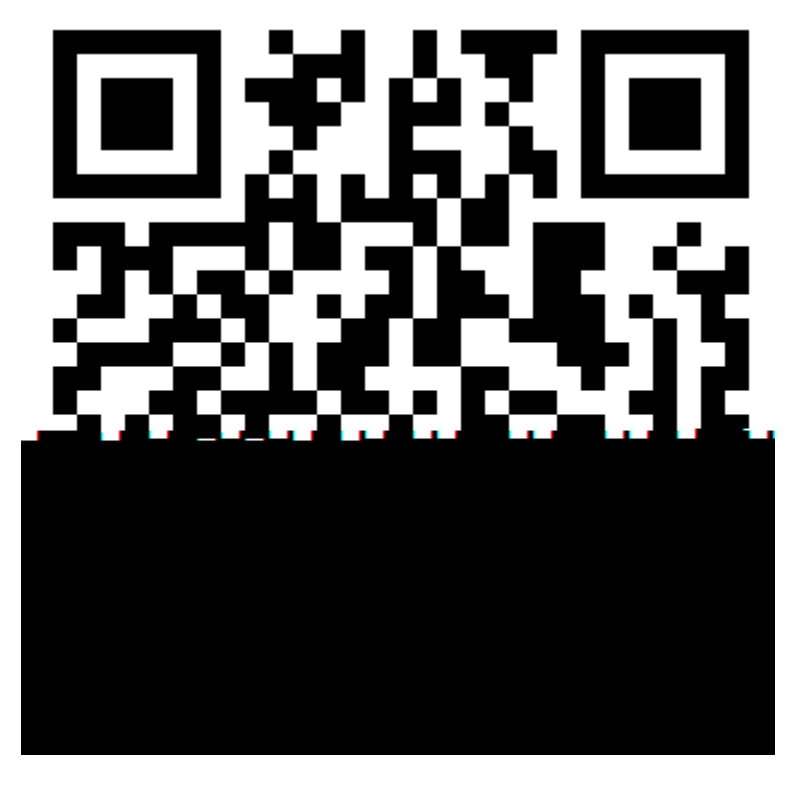

i OS AppStore " Nextcl oud" i OS 6

Android Windows

| 2.4      | Vi/ndows |   |
|----------|----------|---|
| Wi ndows |          | С |
|          | " D: \ " |   |
|          |          |   |

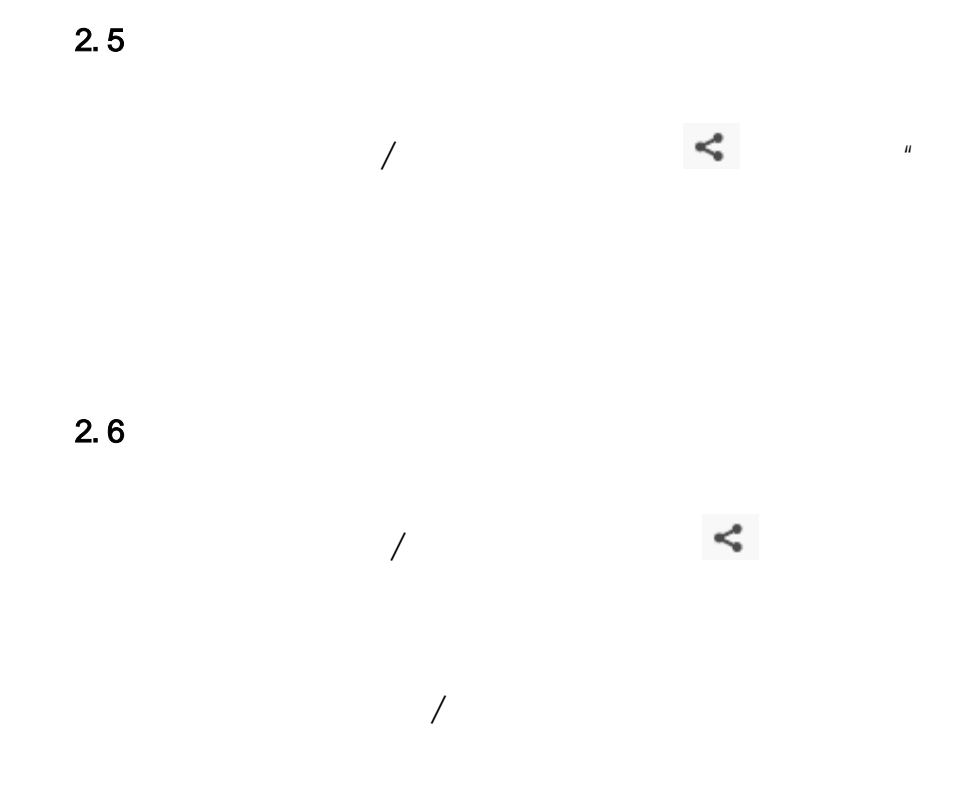

2.7

ıı

"

"

2.8

"

"

"

30

"

2.9

"

30

2. 10

50%

1.

i OS

"

| 3.        | <u>http://net.nau.edu.cn/index.php/Y</u> |
|-----------|------------------------------------------|
| <u>un</u> |                                          |
| 4.        | 2017 5                                   |

2.